## Enter/Edit Scheduled Price Chg

PROGRAM NAME: INPRCHNG MENU OPTION TITLE: Enter/Edit Scheduled Price Chg MAIN MODULE: PART PRICE MAINTENANCE MENU #1 HELP KEY ACTIVE: YES

## PROGRAM OVERVIEW

This is a utility program to assist in storing future price changes. The price structures editable include "WHOLESALE", "DEALER", "RETAIL", and "LIST". The cost values you can edit are both "RAW" and "FINISHED". You might use this before a vendor's price increase that affects your selling prices, or before you have an internal price change for any reason, such as a promotion. Once you have the new pricing information, enter it into the system with this program and when the price change goes into effect, run the update program titled "Update Scheduled Price Changes". That program updates and stores the information created by this program to parts.dat's pricing fields "WHOLESALE", "DEALER", and "RETAIL". Note: The new price created is permanent and supercedes any previous pricing. Run this program any time scheduled price changes are needed.

The <F1> key is active. Pressing it displays a help window that identifies other function keys available within this program. The <F3> key pops up the inventory pick list. The <F4> key allows you to view any existing price updates ready to be run. The <TAB> key brings up the first record closest to the one you've typed in. The <F8> key pops up the same program as "Update Scheduled Price Changes". <PAGE UP> and <PAGE DOWN> search the record field part by part.

## PROGRAM OPERATION

**PART NUMBER:** < >: Type a valid part number or use <IFF> to find the part number you need to change. The description and all current pricing information are displayed. Press <ENTER> to accept the selection showing and the cursor will move to the "NEW" column across from the first pricing field in that column.

WHOLESALE PRICE: DEALER PRICE: RETAIL PRICE: LIST PRICE: RAW COST: FINISHED COST: To change certain price fields, <ENTER> past the fields you do not want to change. Keep in mind that the update program does ask if you want to update all price fields. This might be useful if you have price changes for all fields but the effective date may be different. You can have all price fields loaded with new price information, but when you run the update program, answer no to the field you do not want to update at that time.

**IS THIS INFORMATION CORRECT (Y/N) Y:** This message will display at the bottom of the screen with "Y" loaded. Press <ENTER> to accept the entries you've typed in or press "N" and <ENTER> to abort the changes. The screen will clear and be ready to

repeat the process. For more information about the update program refer to the document titled {Update Scheduled Price Changes}.

NOTE: The program will not update fields that are left with a zero entry. Only fields that have a number entered greater than zero will be updated. The reason for this is that you are allowed to change whatever field you want to in each part and only have to key in those changes. You may be updating different fields of different parts.